空氣清凈機智能APP使用方式

1. APP下載

在各應用市場搜索"涂鴉智能"或者掃描以下二維碼即可下載

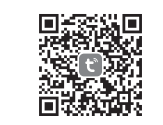

2. 添加設備

1.在APP首頁點擊 "添加設備"或者右上方 "+",進入 "添加設備"頁面 目前分為手動添加和搜索設備 兩種方式。

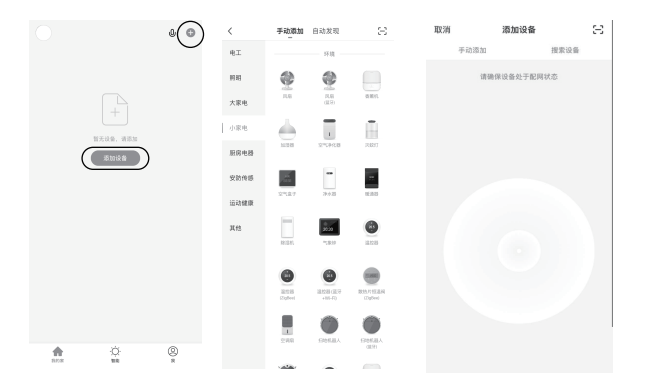

# 步骤 1 / 4 步骤 3 /4 步骤 2 /4 将设备接通电源 确认指示灯快闪后, 长按复位键 5 秒 10 秒后断电再接通电源 再进行下一步骤 步骤 4 /4 再次长按复位键 5 秒 直至指示灯慢闪 三秒闪1次

## 2.手動添加-WiFi設備-默認模式

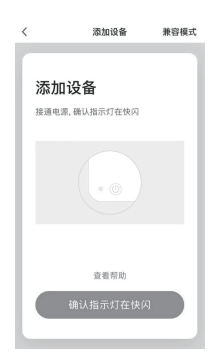

1. APP提供兩種配網方式:默認模式和兼容模式, 可在"默認模式"首頁 點擊右上角"兼容模式"切換配網方式

2. 使用"默認模式"配網,請確認智能設備指示燈處于快速閃爍狀態(每 秒閃爍2次),點擊按鈕,進入下一步

3. 如果指示燈未處于快閃狀態, 點擊"查看幫助"查看操作步驟

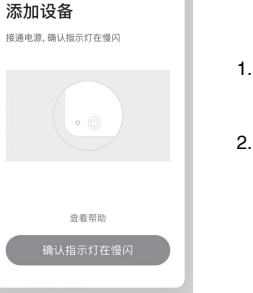

兼容模式

<

每秒闪2次

2.如果指示燈未處干慢閃狀態, 點擊" 杳 看幫助" 杳看操作步驟

(三秒閃爍1次), 點擊按鈕, 進入下一步

注:如何將指示燈設置為慢閃:

1.若使用"兼容模式"配網,請確認智能 設備指示燈處于慢速閃爍狀態

3.手動添加-wifi設備-兼容模式

#### 步骤 1/3 将设备接通电源 步骤 2/3 步骤 3/3 10 秒后断电再接通电源 长按复位键 5 秒 确认指示灯快闪 每秒闪2次

#### 注:如何將指示燈設置為快閃:

### 4.手動添加-WiFi設備-輸入WiFi密碼

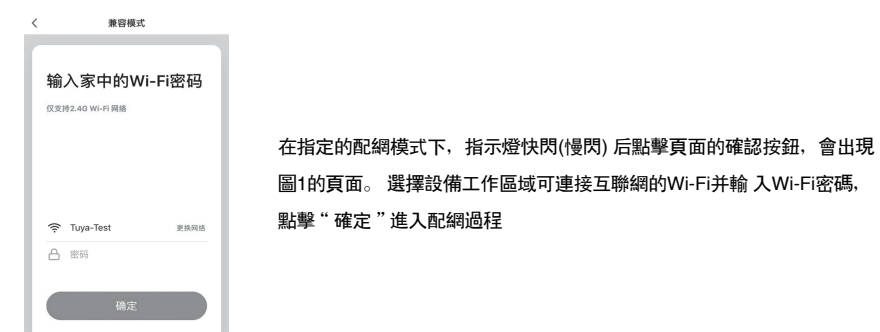

#### 5.手動添加-wifi設備-配網過程

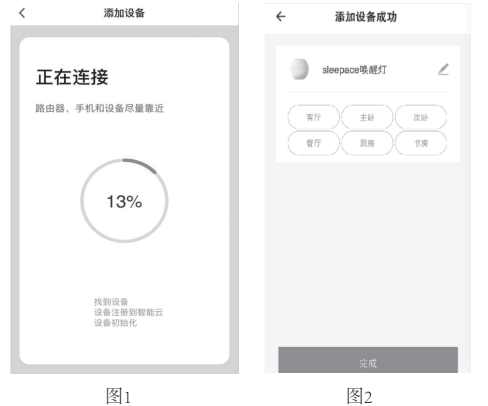

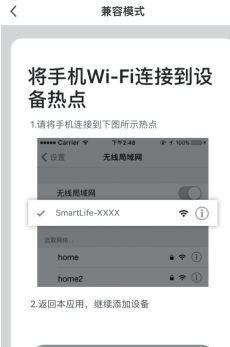

若選擇默認模式配網, 配網過程APP將經歷如圖1 所示的過程, 配網成功顯示圖2 所示界面。配網 成功的設備可以修改名稱, 也可以選擇所在的房 間位置。

若用兼容模式(慢閃)配網,可以選擇熱點模式 配網,需要連接以"SmartLife" 開頭的Wi-Fi熱點,如圖所示 備注:部分設備熱點名稱可能為自定義名稱

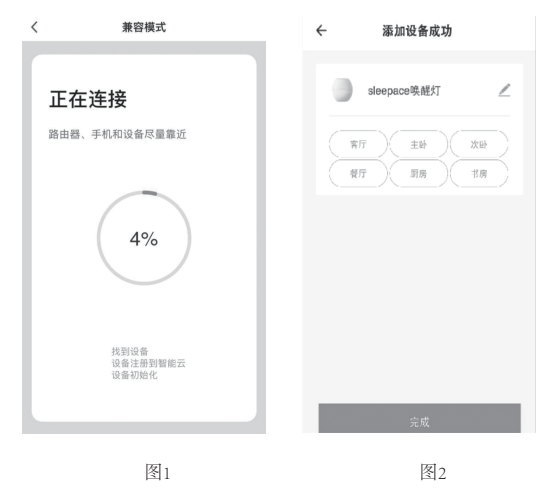

連接上指定熱點后回到配網界面即可進入配網過程, APP將經歷如圖1所示的過程配網成功顯示圖2所示 界面

#### 6.手動添加-WiFi設備-添加失敗

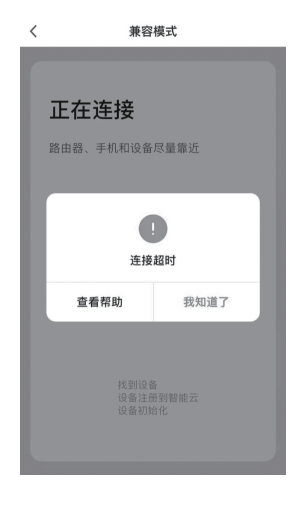

若配網失敗,APP將顯示 如圖 所示頁面,可選擇重新 添加或者查看幫助